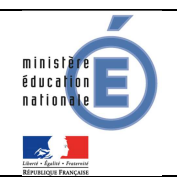

janvier 2017 Académie Aix-Marseille Pôle Scolarité

# 1 <u>SCOLARITE SERVICES (INTERFACE WEB DESTINEE AUX</u> <u>RESPONSABLES DES ELEVES)</u>

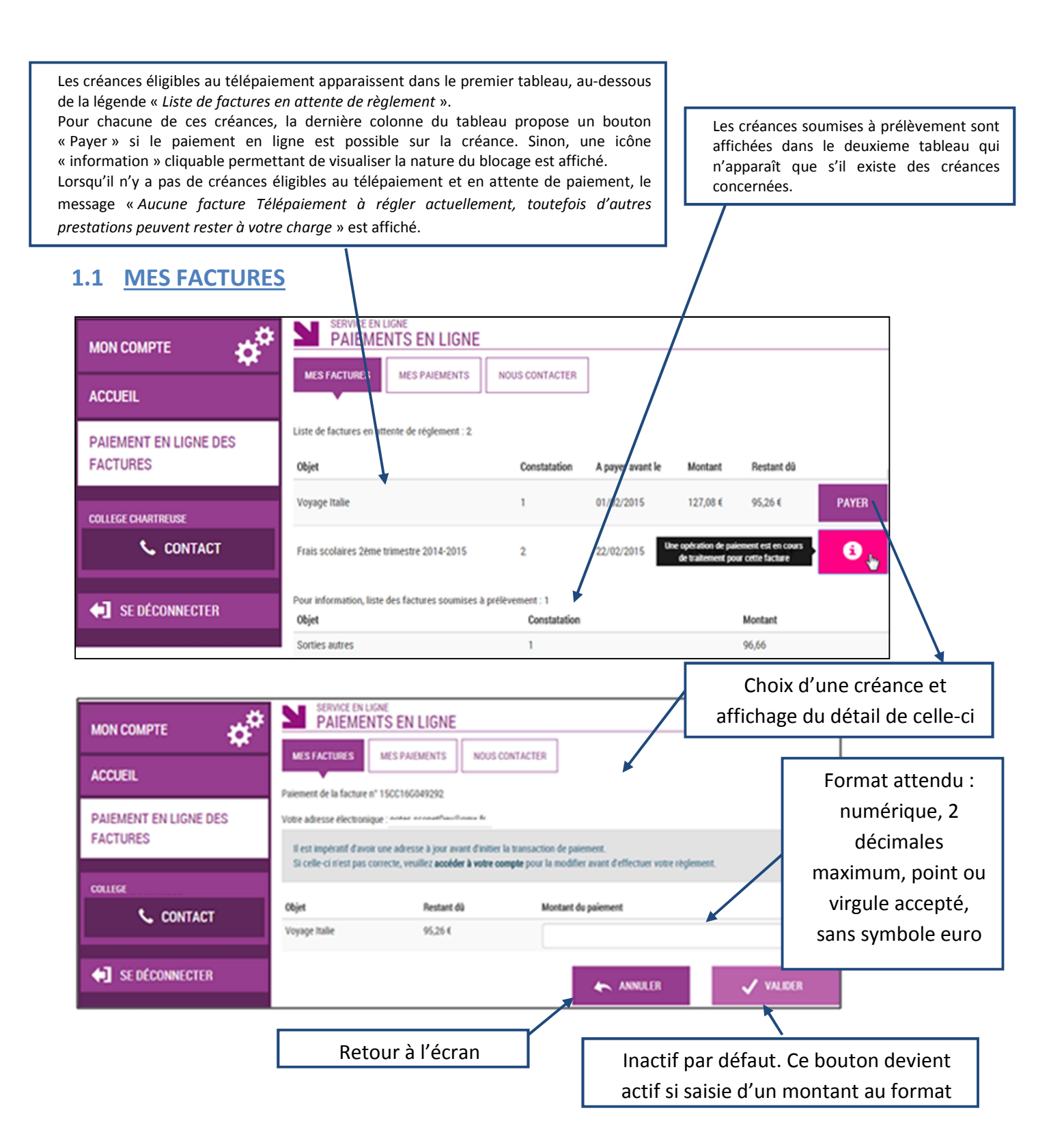

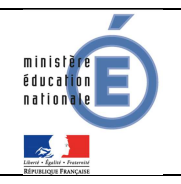

Au clic du bouton **VALIDER**, le montant du règlement est verifié. S'il n'est pas conforme aux règles de gestion un message en informe l'utilisateur.

Exemples :

Veuillez saisir un montant compris entre 'montant min € et montant max €'

Ce règlement est identique au dernier règlement effectué (même facture et même montant). Un délai de 48 heures est nécessaire entre les 2 règlements. Veuillez éventuellement saisir un autre montant ou renouveler le paiement

Si le montant est valide et que le responsable a cliqué sur VALIDER

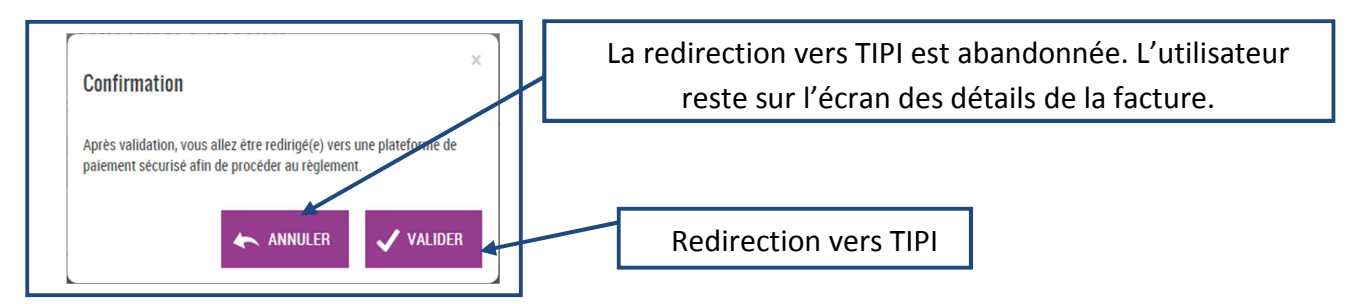

#### 1.1.1 TIPI

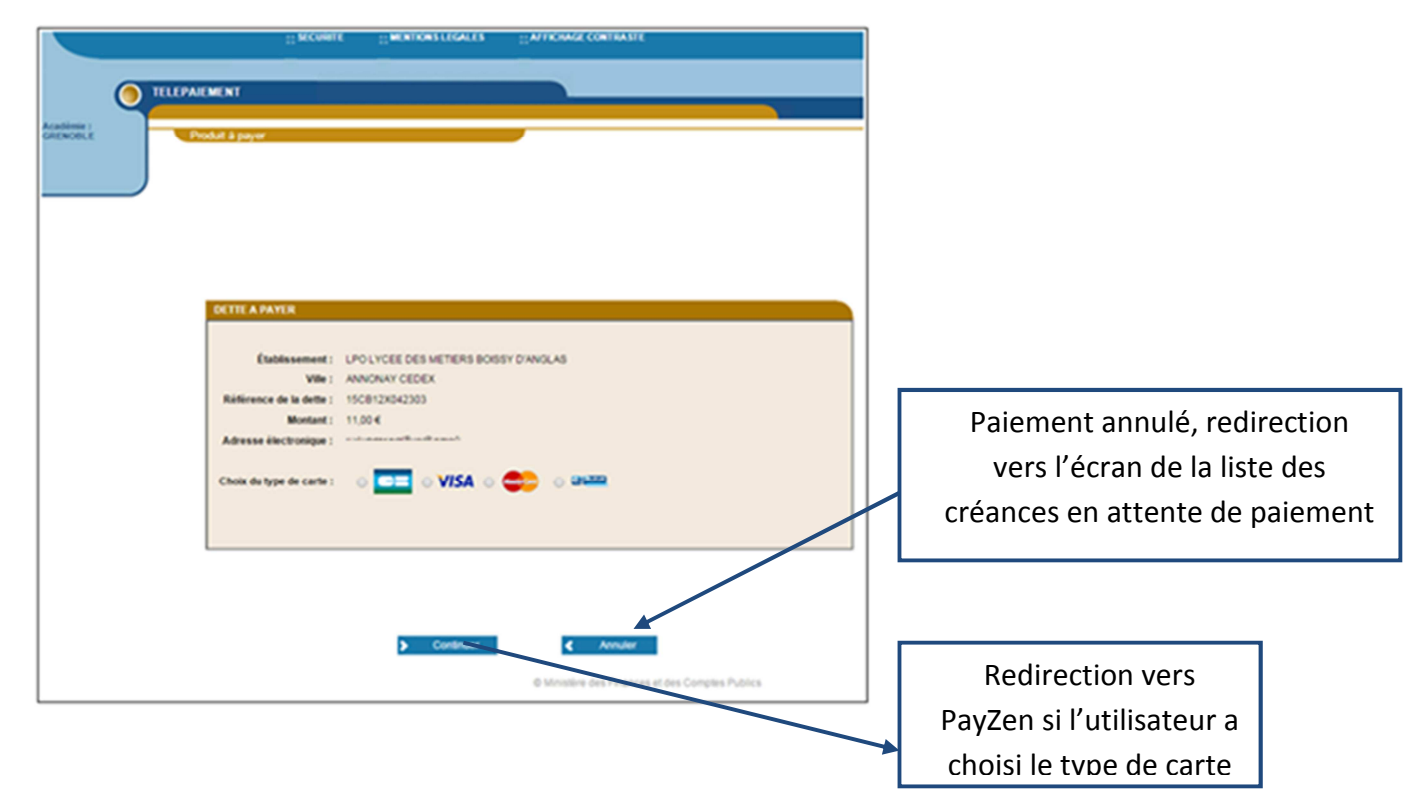

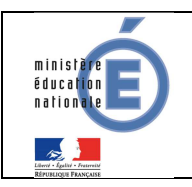

**Fiche technique** 

### **1.1.2 PAYZEN**

| TELPACINENT             |                                       | Paiement sécurisé                                                                                                    |
|-------------------------|---------------------------------------|----------------------------------------------------------------------------------------------------|
| Etablissement :         | LPO LYCEE DES METIERS BOISSY D'ANGLAS | Cadresse de se alle de paerment préfixée par https indique que vous êtres sur un alle aécursel et que vous<br>pocest régler votre achat en toute tranquilité. |
| Complable :             | LPO LYCEE DES METIERS BOISSY D'ANGLAS |                                                                                                    |
| Référence de la dette : | 15C8 12X042303                        | Numbro de carlo :                                                                                                    |
| Adresse électronique :  | actes scored feathering b             | tores to: mois • année •                                                                                                    |
| Montant                 | 11,00 EUR                             | Crystogramme visuel de la sale                                                                                                    |
|                         |                                       | VALIDER                                                                                                    |
|                         |                                       | Verified by MasterCard.<br>V/SA SecureCode.                                                                                                    |

Au sein de **PayZen**, l'utilisateur visualise les informations du paiement et renseigne ses informations bancaires.

Si le paiement est accepté par PayZen, un message en informe l'utilisateur. Il visualise alors le ticket de paiement. En parallèle, ce ticket de paiement est envoyé par PayZen à l'adresse mail de l'utilisateur et à l'adresse mail de l'agence comptable. Il s'agit ici de l'adresse mail générique <u>paiement.rne@ac-aix-marseille.fr</u> utilisée par la DGFIP.

Si le paiement est refusé par PayZen, le même écran est affiché avec le message « Votre paiement est refusé ». La zone « Détails du paiement » n'est pas affichée dans ce cas-là.

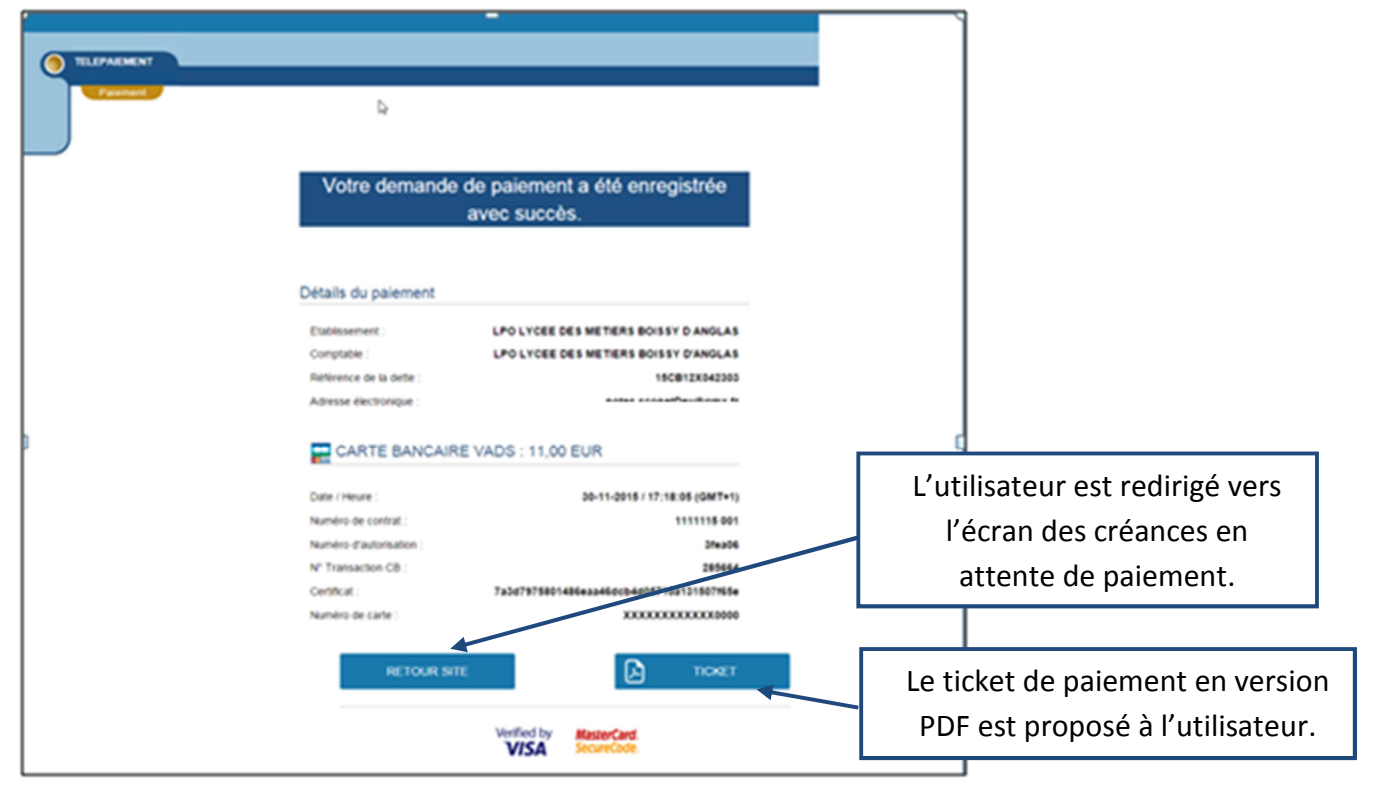

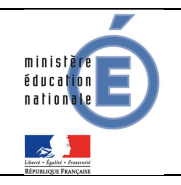

## 1.2 MES PAIEMENTS

Restitue l'ensemble des encaissements effectués triés par date de paiement. Ceux-ci restent visibles sur 12 mois à partir de la date de paiement.

|                                   | PAIEMENTS EN LIGNE                                                       |                                                    |                  |        |
|-----------------------------------|--------------------------------------------------------------------------|----------------------------------------------------|------------------|--------|
| ACCUEIL                           | MES FACTURES MES PAIEMENTS NOUS CONTACTER                                | Paiements effectués triés par<br>date de paiement. |                  | és par |
| PAIEMENT EN LIGNE DES<br>FACTURES | Nombre de transactions : 6 Objet Ensis explainer Set trimestre 2016 2015 | Montant payé                                       | Date du paiement |        |
| COLLEGE CHARTREUSE                | Frais scolaires let trimestre 2014-2015<br>Sortie théâtre                | 45,00 €                                            | 26/05/2015       |        |
| SE DÉCONNECTER                    |                                                                          |                                                    |                  |        |

NB : A noter, les encaissements sont appelés « Paiements » au sein des écrans

## 1.3 NOUS CONTACTER

Ceci permet d'envoyer un message à l'agent comptable (adresse mail <u>paiement.rne@ac-aix-marseille.fr</u> saisie dans Administration Téléservices (cf <u>§2.3.</u>)).

| MON COMPTE                        |                                                                                                    |                                                                                            |                    |  |  |
|-----------------------------------|----------------------------------------------------------------------------------------------------|--------------------------------------------------------------------------------------------|--------------------|--|--|
| ACCUEIL                           | MES FACTURES MES PAIEMENTS NOUS CONTACTER                                                                                                    |                                                                                            |                    |  |  |
| PAIEMENT EN LIGNE DES<br>FACTURES | Votre adresse electronique : notes.sconetDevigigms.tr<br>Si celle-ci n'est pas correcte, veuillez accéder à votre compte pour la modifier avant d'envoyer votre message. |                                                                                            |                    |  |  |
| COLLEGE CHARTREUSE                | Objet du message :<br>Votre message :                                                                                                    | L'objet et le message son<br>respectivement limités à 100<br>caractères maximum. Si        | it<br>et 800       |  |  |
| SE DÉCONNECTER                    | Tous les champs sont obligatoires                                                                                                    | dépassement, un message d'é<br>situé en dessous de la zone de<br>en informe l'utilisateur. | erreur<br>e saisie |  |  |
|                                   |                                                                                                    | V ENVOYER                                                                                  |                    |  |  |

Tous les tickets de paiement sont réceptionnés sur l'adresse <u>paiement.rne@ac-aix-marseille.fr</u> ainsi que le relevé journalier.

Cette adresse permet de savoir lorsque des paiements ont été effectués par les parents.